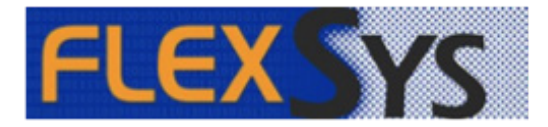

Flexsys SPEX UPC CD Installation Guide

## Flexsys SPEX UPC CD Installation Guide

## Install It

- 1. Insert the SPEX UPC disc into your CD drive with FlexInventory or FlexOptical open.
- 2. Click "Import Frame Catalog".

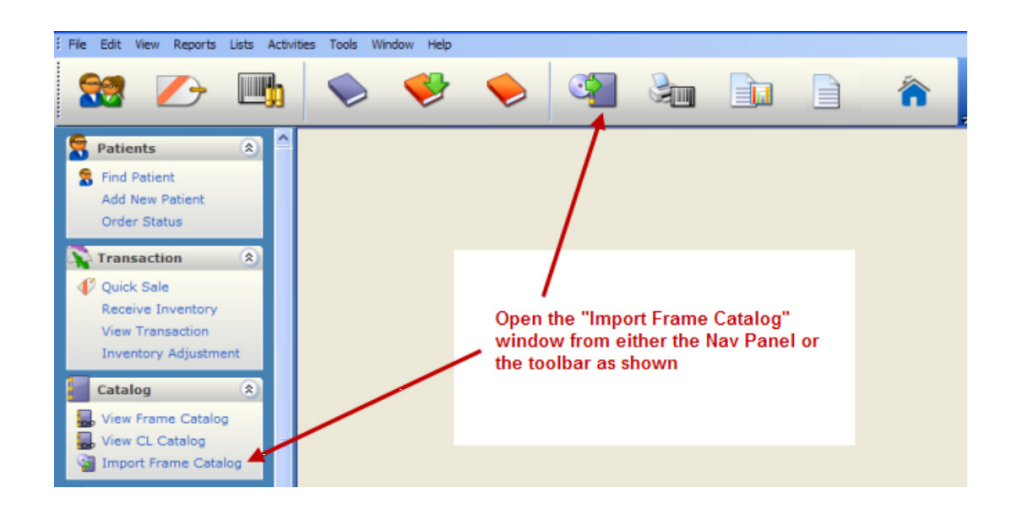

From the "Frame Import" window, make sure the identified drive is the one that contains SPEX UPC (1). To change it, **click** on the ellipses button (2) and select the right drive. Save this path by hitting the confirm check button (3).

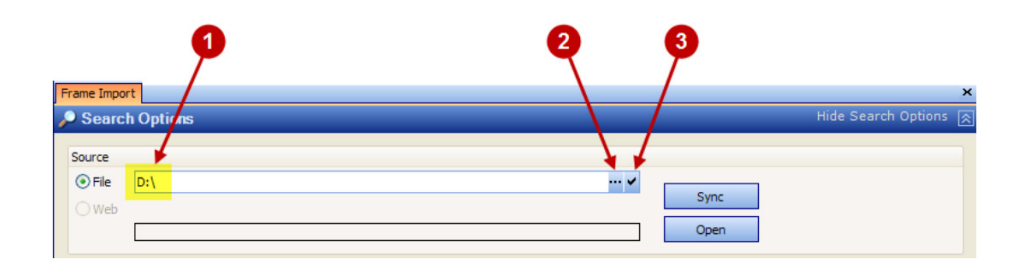

4. Click on the "Sync" button. Once finished, a window will pop-up to confirm that the process has been completed.

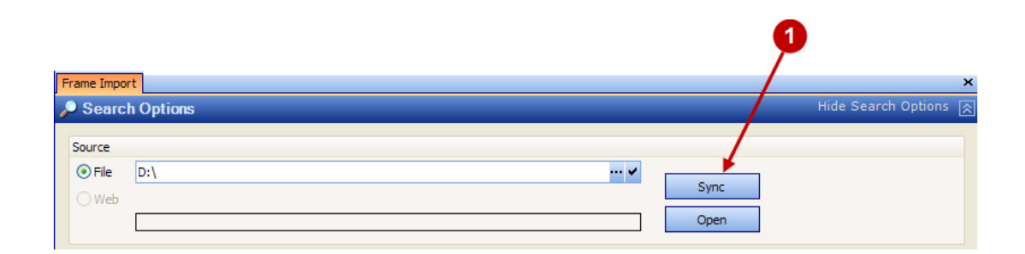

## Update It

- 1. After syncing, click the "Open" button.
- 2. Select the "Manufacturer", "Brand", and "Collection" records to be updated by using the dropdown menu or typing the name.
- 3. Click "Show Frames".
- 4. Click "Select All".
- 5. Select "Import".

| Search                                                                 | Options                                                                      |                                                               |                                                                                                    | _                                              |          |                      |    | Hide Sea             | arch Option       |
|------------------------------------------------------------------------|------------------------------------------------------------------------------|---------------------------------------------------------------|----------------------------------------------------------------------------------------------------|------------------------------------------------|----------|----------------------|----|----------------------|-------------------|
| Source                                                                 |                                                                              |                                                               |                                                                                                    |                                                |          |                      |    |                      |                   |
| ⊙ File                                                                 | D:\UPC030901                                                                 |                                                               |                                                                                                    | 🗸                                              |          |                      |    |                      | 0                 |
| () Web                                                                 |                                                                              |                                                               |                                                                                                    |                                                |          | Sync                 |    |                      |                   |
| [                                                                      |                                                                              |                                                               |                                                                                                    |                                                |          | Open                 | -  |                      |                   |
|                                                                        |                                                                              |                                                               |                                                                                                    |                                                |          |                      |    |                      |                   |
| Select Frame                                                           | e Criteria                                                                   |                                                               |                                                                                                    |                                                |          |                      |    |                      |                   |
| Manufacturer Altair Eyewear                                            |                                                                              |                                                               | - ×                                                                                                    | d                                              | ear List |                      | _  | 3                    |                   |
| Brand MicroTech                                                        |                                                                              | ech                                                           |                                                                                                    | <b>→</b> ×                                     | Sho      | w Frames             | -  |                      |                   |
| Collection MicroTech Collection                                        |                                                                              |                                                               | 1                                                                                                    | <b>-</b> ×                                     |          |                      |    |                      |                   |
|                                                                        |                                                                              |                                                               |                                                                                                    |                                                | -        |                      |    |                      |                   |
| ilter                                                                  |                                                                              |                                                               |                                                                                                    |                                                |          |                      |    |                      |                   |
| Style Nar                                                              | me                                                                           |                                                               |                                                                                                    | <ul> <li>Starts With</li> </ul>                | Contains |                      |    |                      |                   |
| UPC                                                                    |                                                                              |                                                               |                                                                                                    |                                                | S        | earch                |    |                      |                   |
|                                                                        |                                                                              |                                                               |                                                                                                    |                                                |          |                      |    |                      |                   |
|                                                                        |                                                                              |                                                               | Frame Items Av                                                                                                    | ailable for Impo                               | ort      |                      |    |                      |                   |
| a a a colu                                                             | mn header her                                                                | e to group by t                                               | hat column                                                                                                    |                                                |          |                      |    |                      |                   |
| ay a colui                                                             | UPC                                                                          | Brand                                                         | Collection                                                                                                    | Style                                          | Color    | Eye                  | Br | Tem                  | Cost              |
| inc l                                                                  |                                                                              | MicroTech                                                     | MicroTech Collection                                                                                                 | 1101                                           |          | 49                   | 1  | 145                  | 44                |
| Inc l                                                                  |                                                                              |                                                               |                                                                                                    | 1101                                           |          | 49                   | 1  | .8 145               | 44                |
| inc l                                                                  | 788678523587                                                                 | MicroTech                                                     | MicroTech Collection                                                                                                 | 1101                                           |          | 47                   | 1  | 18 140               | 44                |
|                                                                        | 788678523587<br>788678523075                                                 | MicroTech                                                     | MicroTech Collection<br>MicroTech Collection                                                                         | 1101                                           | _        | 47                   |    | 140                  | 44                |
| Inc    <br>  7<br>  7<br>  7                                           | 788678523587<br>788678523075<br>788678521521                                 | MicroTech<br>MicroTech<br>MicroTech                           | MicroTech Collection<br>MicroTech Collection<br>MicroTech Collection                                                 | 1101<br>1101<br>1101<br>1101C Clip-Op          |          | 47                   | 1  | 0 0                  | 22                |
| Inc L<br>7<br>7<br>7<br>7<br>7<br>7<br>7<br>7<br>7<br>7<br>7<br>7<br>7 | 788678523587<br>788678523075<br>788678521521<br>788678553218<br>788678554086 | MicroTech<br>MicroTech<br>MicroTech<br>MicroTech              | MicroTech Collection<br>MicroTech Collection<br>MicroTech Collection<br>MicroTech Collection<br>MicroTech Collection | 1101<br>1101<br>1101C Clip-On<br>1101C Clip-On |          | 47 47 49 49          | 1  | 0 0                  | 22                |
| Inc [                                                                  | 788678523587<br>788678523075<br>788678521521<br>788678553218<br>788678553218 | MicroTech<br>MicroTech<br>MicroTech<br>MicroTech<br>MicroTech | MicroTech Collection<br>MicroTech Collection<br>MicroTech Collection<br>MicroTech Collection                         | 1101<br>1101<br>1101C Clip-On<br>1101C Clip-On |          | 47 47 49 49          | 1  | 0 0                  | 22                |
| Inc    <br>  7<br>  7<br>  7<br>  7<br>  7<br>  7<br>  7<br>  7        | 788678523587<br>788678523075<br>788678521521<br>788678553218<br>788678554086 | MicroTech<br>MicroTech<br>MicroTech<br>MicroTech              | MicroTech Collection<br>MicroTech Collection<br>MicroTech Collection<br>MicroTech Collection<br>MicroTech Collection | 1101<br>1101<br>1101C Clip-On<br>1101C Clip-On |          | 47<br>47<br>49<br>49 | 1  | 0 0<br>0 0           | 22<br>22          |
| inc    <br>  7<br>  7<br>  7<br>  7<br>  7<br>  7<br>  7<br>  7        | 788678523587<br>788678523075<br>788678521521<br>788678553218<br>788678554086 | MicroTech<br>MicroTech<br>MicroTech<br>MicroTech<br>MicroTech | MicroTech Collection<br>MicroTech Collection<br>MicroTech Collection<br>MicroTech Collection<br>MicroTech Collection | 1101<br>1101<br>1101C Clip-On<br>1101C Clip-On |          | 47<br>47<br>49<br>49 | 1  | 0 0<br>0 0<br>Import | 22<br>22<br>Close |

## Congratulations! You have now successfully loaded Frames Data SPEX UPC On-Demand into FlexInventory or Flexoptical by Flexsys.

If you have any questions please contact technical support at techsupport@framesdata.com or by phone at 1-800- 821-6069 ext.1.

For information about using or purchasing an inventory solution from Flexsys, visit www.flexoptical.com.